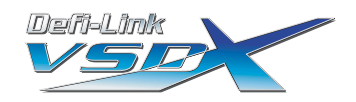

## Defi-Link VSD X取扱説明書 '07 01-1

取り付け方法・ご使用方法には、 【Defi-Link VSD Xを単体で使用する場合の項目(単体)】、 【Defi-Linkシステムに接続して使用する場合の項目(リンク接続)】、 【リンクさせない場合もさせる場合も読んでいただく必要のある項目(共通)】 の3種類の項目があります。お客様のご使用になる状態に合わせて必要な項目 をお読みください。

【Defi-Link VSD Xを単体で使用する場合の項目(単体)】

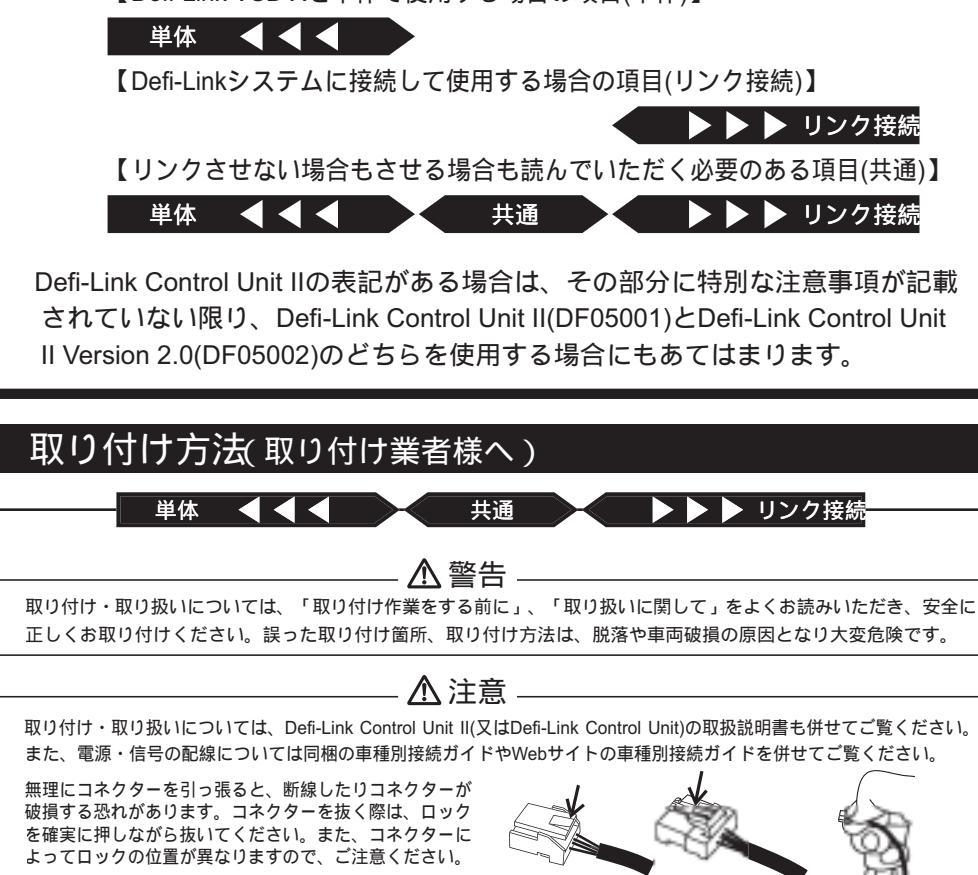

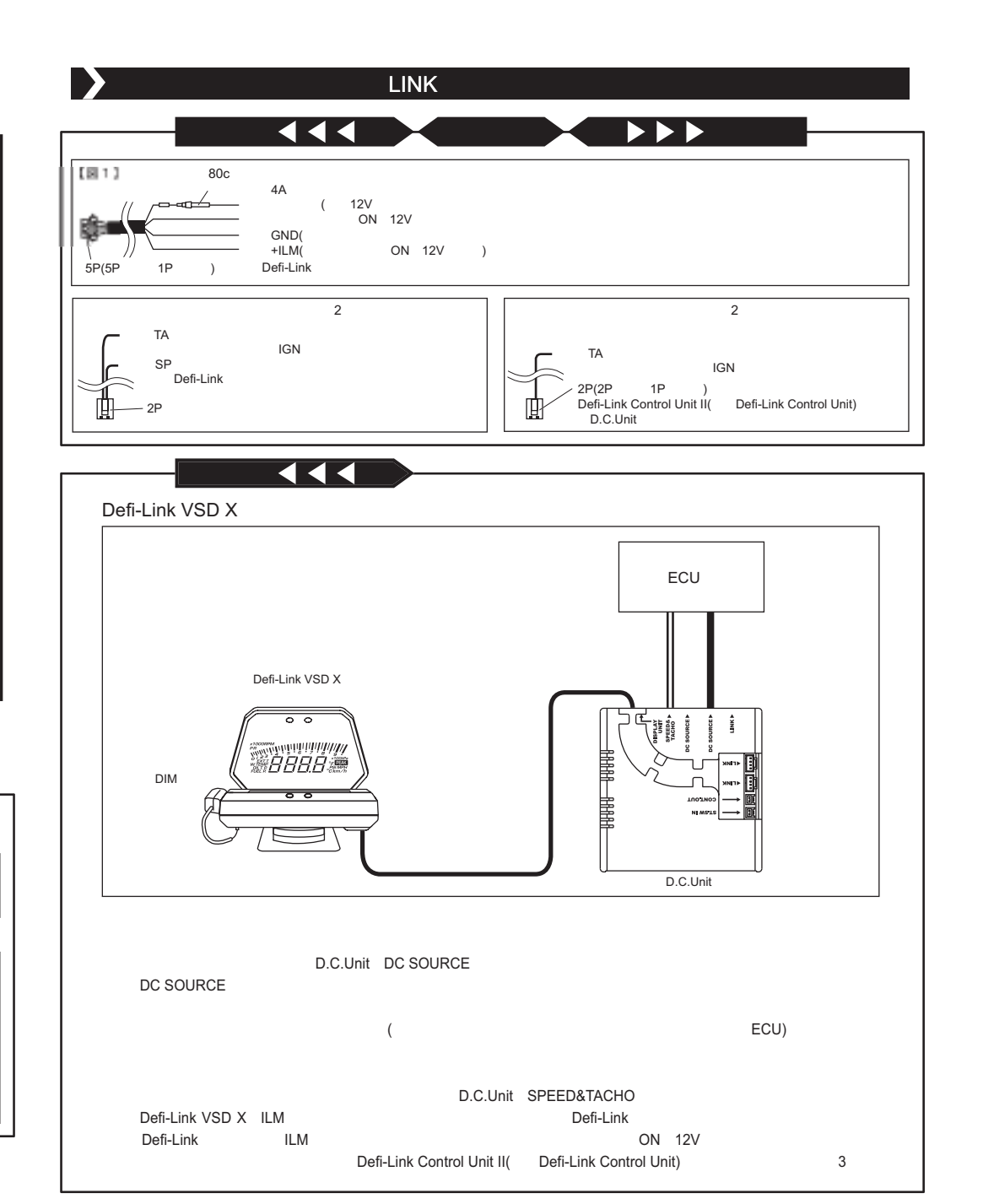

1

## ▶ ▶ ▶ リンク接続

【Defi-Link VSD XとDefi-Linkシステム構成図(リンク接続する場合)】

既にDefi-Linkシステムを使用し、電源が配線されていることが前提です。Defi-Linkシステムと同時に取り付ける 場合は、まずDefi-Link Control Unit IIの取扱説明書を参考にDefi-Link Control Unit IIを取り付け、その後Defi-Link VSD Xを取り付けてください。

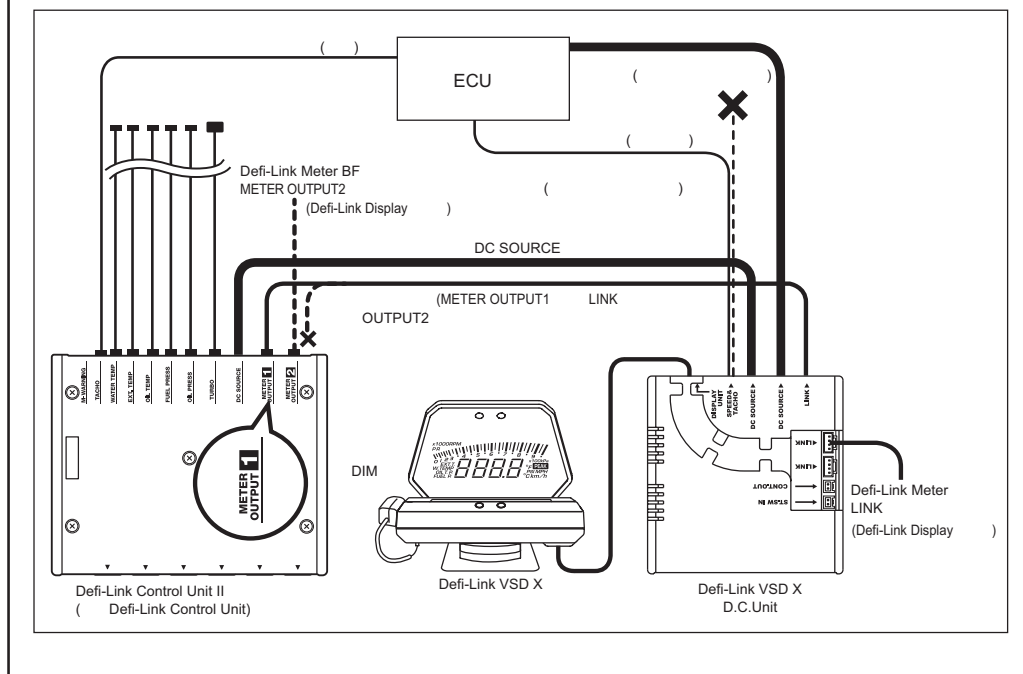

- 1) Defi-Link Control Unit II(又はDefi-Link Control Unit)から電源ハーネスを一旦外します。
- 2)外した電源ハーネスをDefi-Link VSD XのD.C.UnitのDC SOURCE端子に接続します。 D.C.UnitのDC SOURCE端子は2箇所ありますが、どちらに接続しても構いません。
- 3) 付属の電源リンクハーネスで、Defi-Link Control Unit II(又はDefi-Link Control Unit)とD.C.UnitのDC SOURCE端子 を接続します。
- 4) Defi-Link Control Unit IIのMETER OUTPUT 1 端子(又はDefi-Link Control UnitのMETER端子)にメーターハーネス を接続している場合は、メーターハーネスを一旦外します。(Defi-Link Control Unit IIのMETER OUTPUT 2 端子の みを使用している場合は6へ進んでください。)
- 5)外したメーターハーネスをD.C. UnitのLINK端子に接続します。 D.C.UnitにはLINK端子が3箇所ありますが、どこに接続しても構いません。
- 6)付属のメーターハーネスを使用し、Defi-Link Control Unit IIのMETER OUTPUT 1端子とD.C.UnitのLINK端子 (Defi-Link Control Unitの場合はMETER端子とD.C.UnitのLINK端子)を接続します。 D.C.UnitにはLINK端子が3箇所ありますが、どこに接続しても構いません。
- 7)付属のエンジン回転数信号ハーネス【青線2m:図3】をエンジンコンピューター(ECU)のエンジン回転数信 号線に付属のエレクトロタップを使用し接続します。(既にDefi-Link Control Unit II 又はDefi-Link Control Unitに青 線がつながっている場合は接続不要です。青線の配線はそのままにして9へ進んでください。)
- 8) 7で接続したエンジン回転数信号ハーネスをDefi-Link Control Unit II(又はDefi-Link Control Unit)のTACHO端子に 接続します。

Defi-LinkシステムとDefi-Link VSD Xをリンクして使用する場合、エンジン回転数信号ハーネス(青線)は必ず Defi-Link Control Unit II(又はDefi-Link Control Unit)のTACHO端子に接続します。青線をD.C.Unitのみに接続し ても、Defi-Link VSD Xにエンジン回転数は表示されません。

9) 付属の車速・エンジン回転数信号ハーネスの緑線(車速信号)のみをエンジンコンピューター (ECU)の車速信号 線に付属のエレクトロタップを使用し接続します。

車速・エンジン回転数信号ハーネスの青線は接続する必要はありません。絶縁処理後、運転の妨げにならな いようにまとめてください【図2】。

10)9で接続した車速・エンジン回転数信号ハーネスをD.C.UnitのSPEED&TACHO端子に接続します。

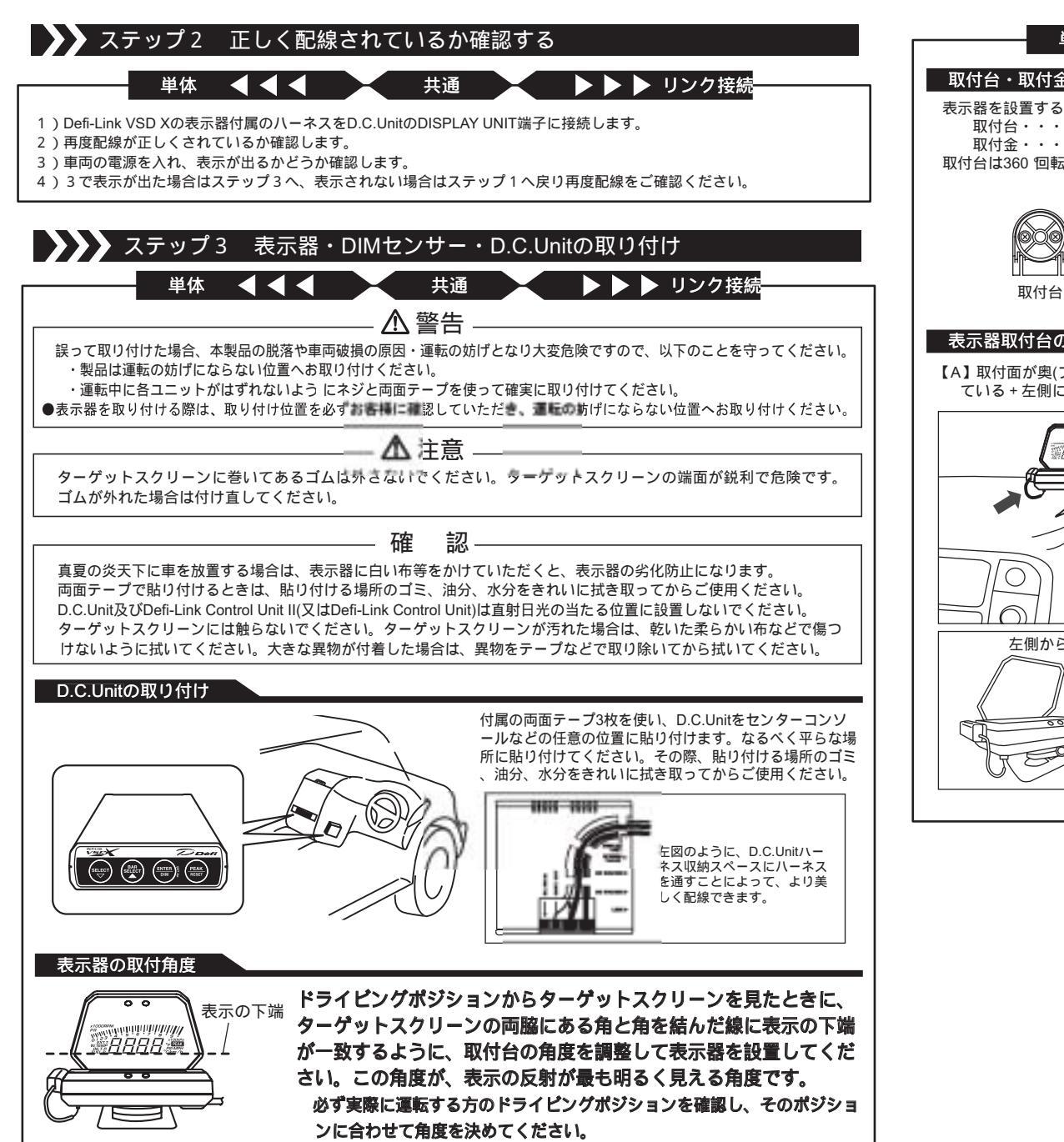

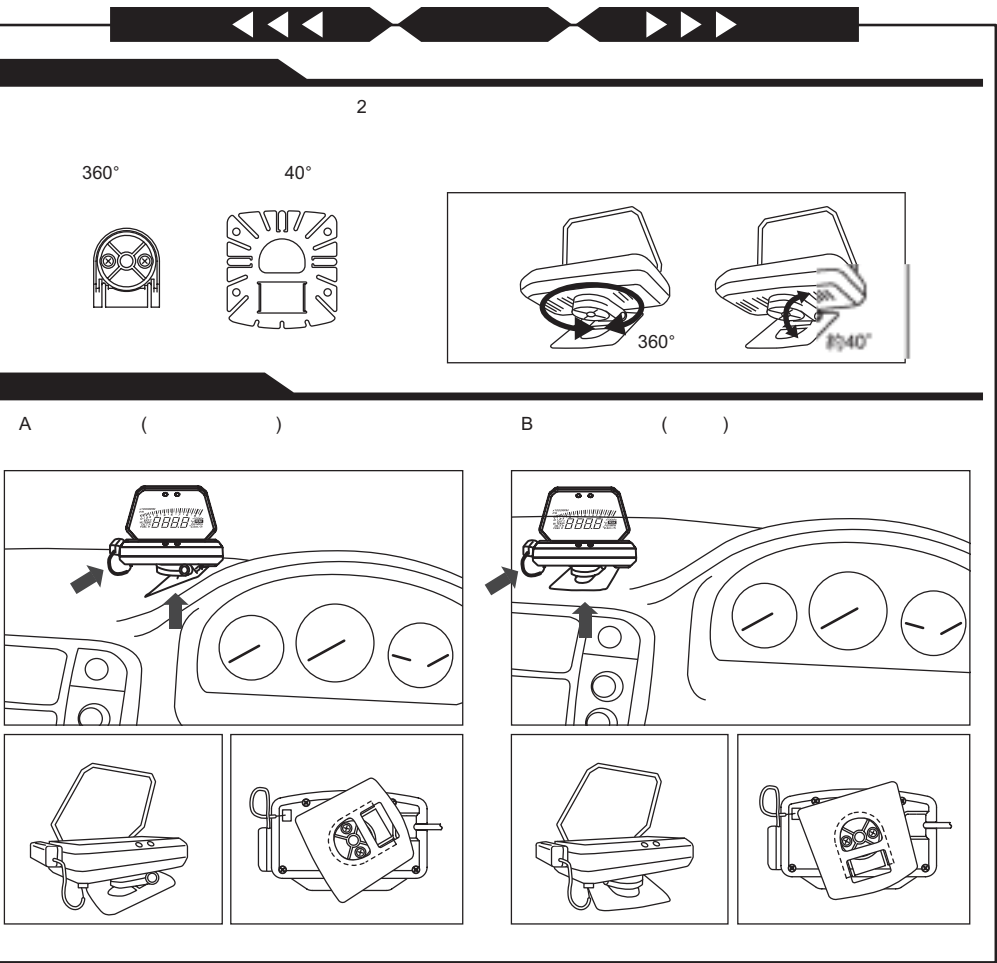

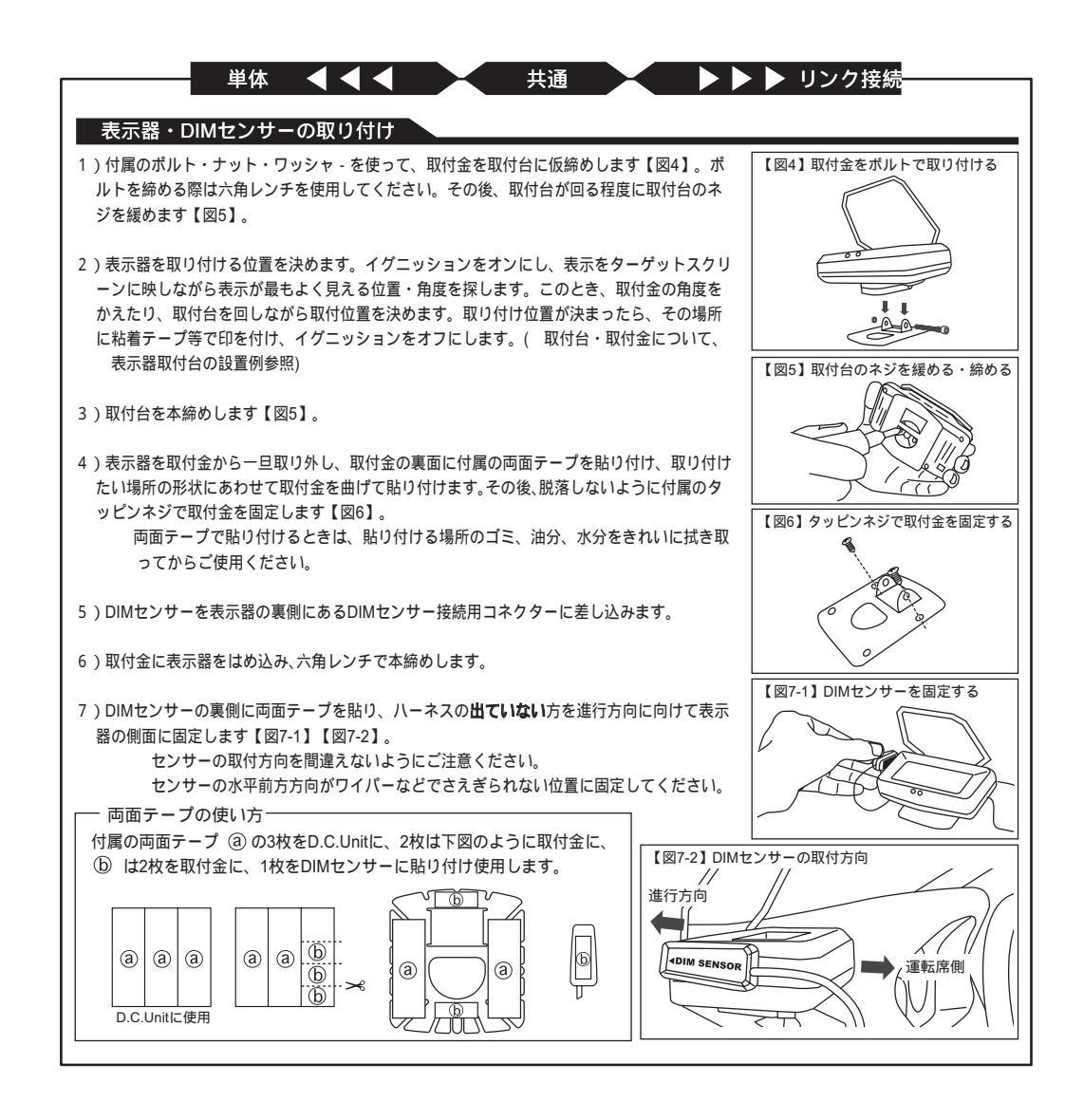

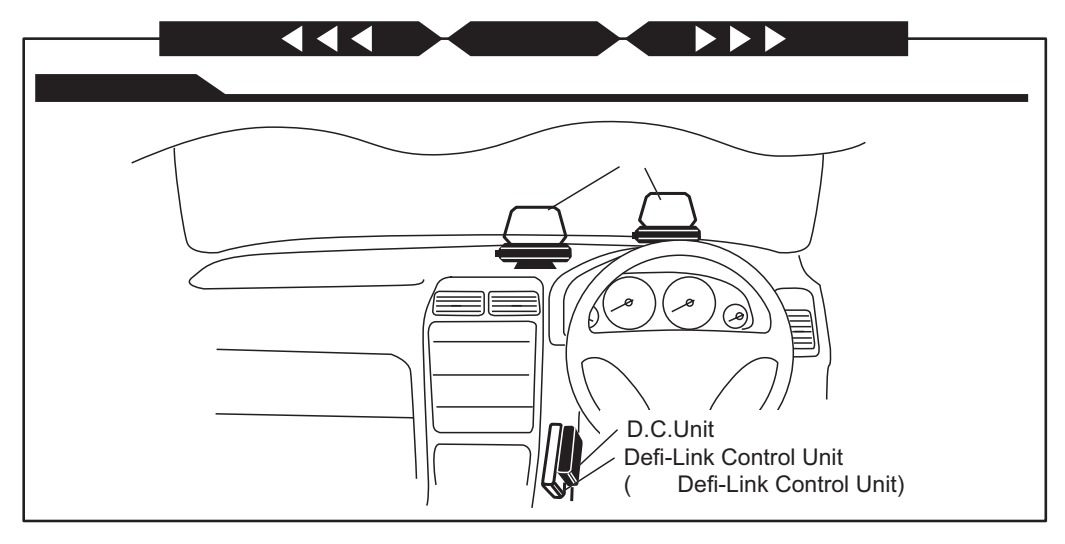

製品の配線、固定が完了しましたら、車両ごとの設定・各機能の設定を行います。ご使用方法をお読みいただき、初 期設定を完了してください。また、パッケージにクイック解説表があります。切り取ってご覧になると便利です。